# Apple iOS 6 Mail Settings USER GUIDE

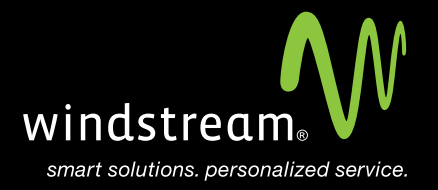

## CONTENTS

Overview 3

Settings App 4

Add Account 5

Mail Account 6

Account Info 6

Server Settings 7

Primary Server 8

SMTP Settings 9

Advanced Settings 10

### Overview

In order to use your iOS 6 Mail app with your Windstream Hosted Email, please follow the steps in this guide.

#### Step 1: Settings App

From the iPhone home screen, select Settings and then Mail, Contacts, Calendars. Select Add Account... under the Accounts section.

50 Recent Messages >

| u  ? 9:01 AM ► 3 98 <sup>4</sup> Settings         Mail         Contacts         Colon | % E  |
|---------------------------------------------------------------------------------------|------|
| Viali, Contacts, Calen                                                                | •••• |
| Accounts                                                                              |      |
| iCloud<br>Contacts, Calendars, Safari and 5 more                                      | >    |
| <b>@gmail.com</b><br>Mail, Calendars                                                  | >    |
| Windstreamhosting<br>Mail                                                             | >    |
| @gmail.com<br>Mail, Calendars                                                         | >    |
| @windstreamhosting.com                                                                | >    |
| Add Account                                                                           | >    |
|                                                                                       |      |
| Fetch New Data Push                                                                   | >    |
|                                                                                       |      |

Mail

Show

#### Step 2: Add Account

On the Add Account... screen, select the very bottom option, Other.

| ••               |
|------------------|
| Mail Add Account |
| iCloud           |
|                  |
| G⊠ail            |
| YAHOO!           |
| Aol.             |
| Hotmail.         |
| Other            |
|                  |

#### Step 3: Mail Account

Select Add Mail Account under Mail.

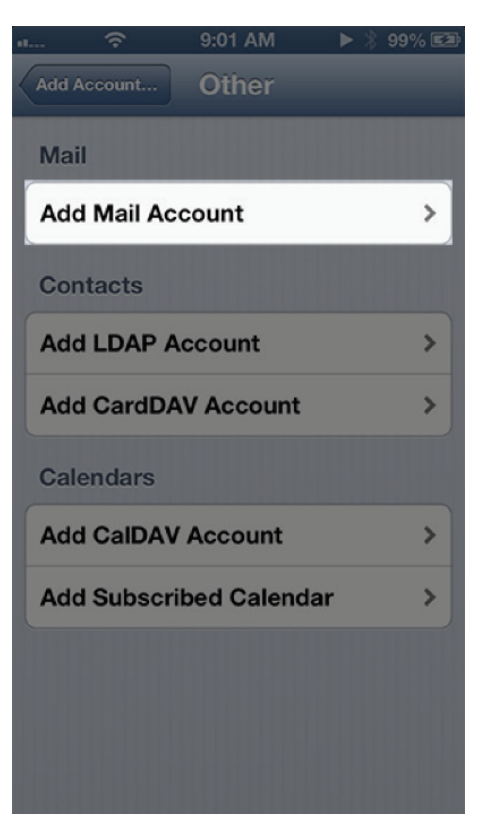

#### Step 4: Account Info

Fill in the Name, Address, Password, and Description fields and then select Next on the top right.

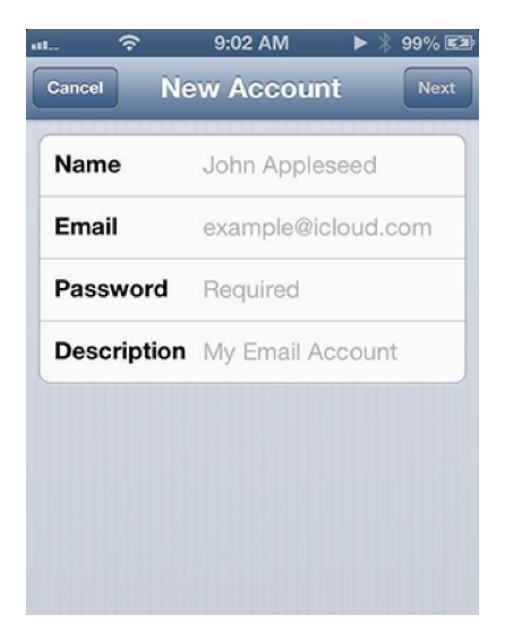

#### Step 5: Server Settings

Select either **IMAP** or **POP** at the top. This selection is user preference and the settings themselves will be the same regardless. After you choose your account type, fill-in the information below with the server names outlined in the table below and then select **Next** at the top right of your screen.

| Server Settings        |                                  |  |
|------------------------|----------------------------------|--|
| Incoming Server (POP)  | mail.windstreamhosting.com       |  |
| Incoming Server (IMAP) | mail.windstreamhosting.com       |  |
| Outgoing Server (SMTP) | mail.windstreamhosting.com       |  |
| Incoming Server (SSL)  | securemail.windstreamhosting.com |  |
| Outgoing Server (SSL)  | securemail.windstreamhosting.com |  |
| Username               | Your entire email address        |  |
| Password               | Your email address password      |  |

| Default Port Settings |     |  |
|-----------------------|-----|--|
| Incoming Server       | 110 |  |
| Outgoing Server       | 25  |  |

| IMAP Port Settings |     |  |
|--------------------|-----|--|
| Incoming Server    | 143 |  |
| Outgoing Server    | 25  |  |

| SSL Port Settings |     |  |
|-------------------|-----|--|
| Incoming Server   | 995 |  |
| Outgoing Server   | 465 |  |

Note: Outgoing port of 1025 can be used if your service provider blocks port 25.

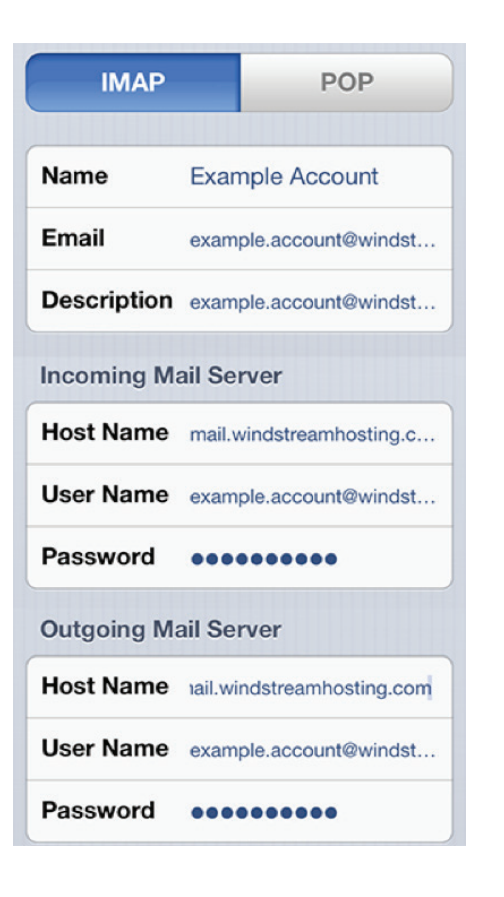

#### Step 6: Primary Server

After the account has been verified, you will be taken back to the main Accounts screen. Select your email account from the list, which will take you back into the settings screen that you just filled-in. Scroll down to the bottom and click on the SMTP field under Outgoing Mail Server. Select the Primary Mail Server.

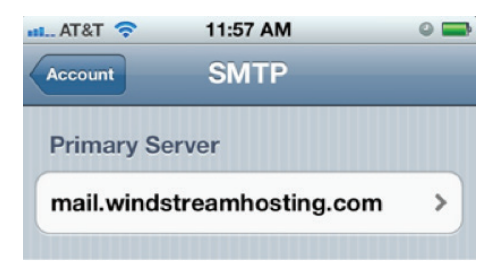

#### Step 7: SMTP Settings

On the settings screen, scroll down to the bottom and make sure the Use SSL is OFF, Authentication is set to Password, and the Server Port is set to either 25 or 1025 and click Done in the top right corner.

| 🚛 AT&T 奈                    | 11:56 AM        | 0 🚍                 |
|-----------------------------|-----------------|---------------------|
| Cancel mail.windstream Done |                 |                     |
| Password ••••••             |                 |                     |
| Use SSL                     |                 | OFF                 |
| Authentication Password >   |                 |                     |
| Server Port 1025            |                 |                     |
| 1                           | <b>2</b><br>АВС | 3<br>Def            |
| <b>4</b><br>бні             | 5<br>JKL        | 6<br><sup>MNO</sup> |
| 7<br>PQRS                   | <b>8</b><br>тиу | 9<br>wxyz           |
|                             | 0               | Ø                   |

#### Step 8: Advanced Settings

Go back into the settings for your account, and click on the Advanced field at the very bottom. Make sure that under Incoming Settings, Use SSL is OFF, Authentication is set to Password, and Server Port is set to 110 for POP or 143 for IMAP. Select Done in the top right corner when finished.

| AT&T 🛜 2:2       | 1 PM 🛛 🚍         |  |
|------------------|------------------|--|
| Account Advanced |                  |  |
| Deleted Messages |                  |  |
| Remove           | After one week > |  |
| Incoming Setting | gs               |  |
| Use SSL          | OFF              |  |
| Authentication   | Password >       |  |
| IMAP Path Prefix | κ /              |  |
| Server Port 110  |                  |  |
| S/MIME           |                  |  |
| S/MIME           | OFF              |  |
|                  |                  |  |

Your account is now created and you can now try to send and receive email.

### data. voice. network. cloud.

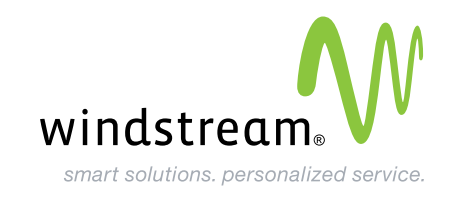